改. 2022/12/22 2022/11/25

HolzHausNotes www.tirolhaus.com/pc

# <<< 八ヶ岳ホルツハウス **Notes** >>>

# **#04 CAD設定** [ZWCAD Pro2020 設定 memo]

制作: 矢野設計室 www.yanoss.jp Tel.0561-21-2135

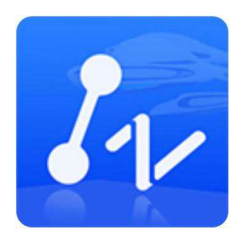

[INDEX]

- 1. 準備:カスタマイズフォルダの作成
- 2. オプション設定の変更
- 3. 作図作業

### #1.準備:カスタマイズフォルダの作成

[C:¥custom¥] \*カスタマイズの追加・変更に対応しやすいため一ヶ所に集める

| → 👻 🛧 🦲 → PC → Windows10 | (C:) > custom > |             | 0 v              | customの検索  |        |
|--------------------------|-----------------|-------------|------------------|------------|--------|
| Windows10 (C:)           | ^               | 名前          | 更新日時             | 種類         | サイズ    |
| \$WINDOWS.~BT            |                 | BMP         | 2022/11/18 10:34 | ファイル フォルダー |        |
| > 📑 Brother              |                 | DWG         | 2022/11/14 11:39 | ファイル フォルダー |        |
| > corega                 | =               | Hach        | 2020/08/14 17:40 | ファイル フォルダー |        |
| custom                   |                 | Plot Styles | 2022/11/18 13:50 | ファイル フォルダー |        |
| BMP                      |                 | 📙 Template  | 2020/08/14 17:44 | ファイル フォルダー |        |
| DWG                      |                 | mouse.cuix  | 2021/01/23 10:37 | CUIX 7711  | 56 KB  |
|                          |                 | 🔀 mouse.mnu | 2021/01/21 17:26 | MNU 7741   | 4 KB   |
| Hach                     |                 | yanoss.cuix | 2022/11/18 14:03 | CUIX ファイル  | 175 KB |
| Plot Styles              |                 | yanoss.mnu  | 2022/11/18 13:40 | MNUJETI    | 26 KB  |

### 1) メニューファイル

| • | yanoss.mnu | ツールバーメニュー   | (組込後自動作成…yanoss.cuix) |
|---|------------|-------------|-----------------------|
|   | 🔆 メニューファ   | イルはセミナーに参加  | する希望者に配布              |
| • | mouse.mnu  | マウスメニュー(組込ん | 後自動作成…mouse.cuix)     |

☀「mouse.menuと一覧表」はダウンロード可能

#### [関連フォルダ]

| • | ¥BMP | … ツールバーアイコン 135 ファイル | 00sysch.bmp $\sim$ newfile.bmp |
|---|------|----------------------|--------------------------------|
|---|------|----------------------|--------------------------------|

• ¥DWG …作図シンボル 10ファイル dannetsu5.dwg ~ zibanmen4.dwg

### 2) ハッチ

- ・ ¥Hach … ハッチパターン 3ファイル CROSS\_pat, CROSS\_04.pat, RClins.pat
   3) ライン
  - ¥Line …線種 3ファイル zwcad.lin ※ディフォルト

### 4) プロットスタイル

• ¥Plot Styles … 印刷設定 18ファイル yanoss50%.ctb ~ 作図 aclt.ctb

#### 5) テンプレート

• ¥Template … 作図用紙の雛形 4ファイル A3\_Sc50 紙.dwt ~ 古民家 3DM\_210x87.dwt

NACAD.LIN, pipe.lin

### 5) 作図画面

[ZWCAD 画面]

- 1. 画面の切り替え :2D 製図と注釈 → ZWCAD クラッシック
   2. 組込メニュー

   ツール(T) > メニューロード(M) >
   カスタマイズをロード/解除 >
  - ファイル名(F) … yanoss.menu > ロード(L)
  - ファイル名(F) … mouse.menu > ロード(L)
  - 追加メニューの認識
    - ディフォルトのリネーム
       ツール(T) > カスタマイズ(O) > インターフェース(C) >
       すべてのカスタマイズ>メニュー > プロパティ > 高級
       ・ フォルトモードのコンテキストメニュー POP501 → \_POP501
      - ・ 編集のコンテキストメニュー(&O) POP502 → \_POP502
- 3. 各ツールバーを配置

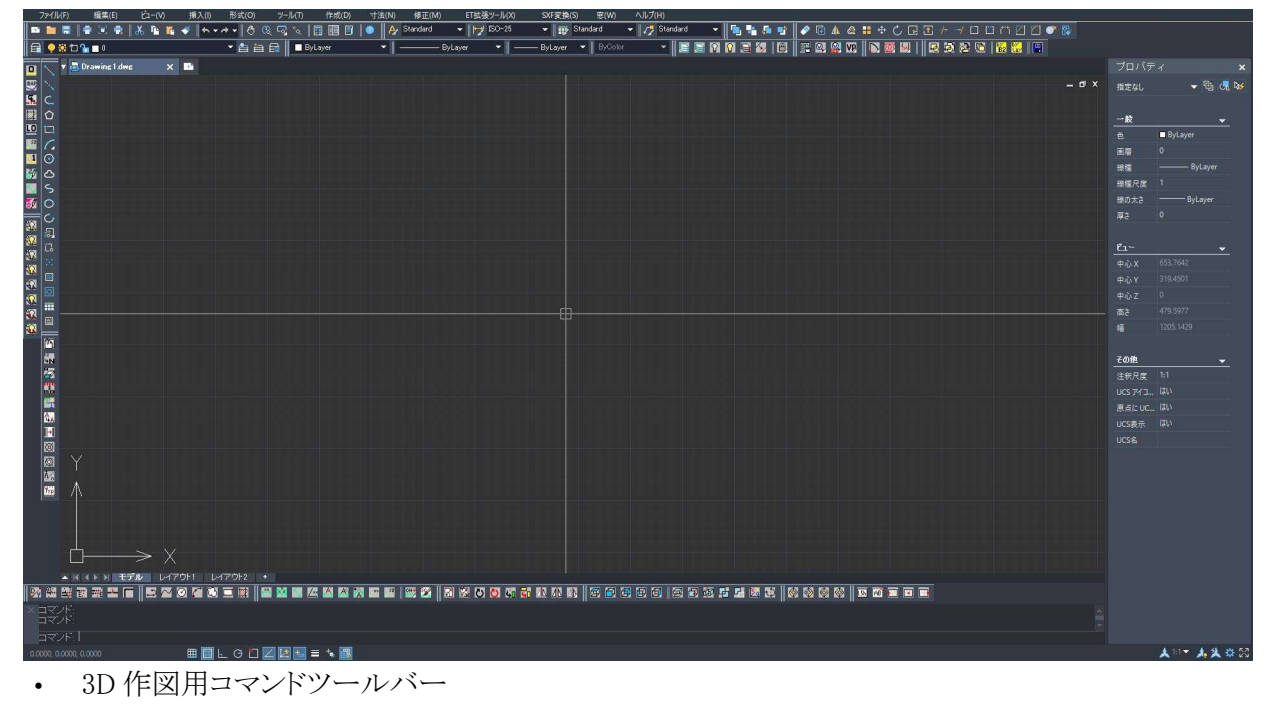

※未使用の場合は画面から削除

。 作図用アイコン

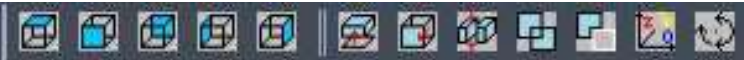

※左から、平面、正面、背面、左側面 || 右側面選択→押出し、面を移動、切断、和、差&合成、Z 軸=0、オービット、

アイソメビューアイコン

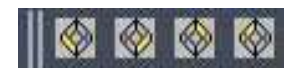

※南西アイソメビュー、南東 〃 、北東 〃 、北西 〃 、

※----変更箇所

# 1) 開く/保存

[ダイアログ]

| 在のプロファイ<br>  1/19方   -                                                                                                    | () :<br>                                                                                                    | Default                                                                                          |                                                                                                    | 1.1884-0                  | ₩ +=ħ.~~                | 現在の図面                                                         | :<br>I CORI | Drawing 1 dwg                                                                  |
|----------------------------------------------------------------------------------------------------|----------------------------------------------------------------------------------------------------|--------------------------------------------------------------------------------------------------|----------------------------------------------------------------------------------------------------|---------------------------|-------------------------|---------------------------------------------------------------|-------------|--------------------------------------------------------------------------------|
| 第K / (保存<br>つアイル (保<br>既定 ft<br>AutoC<br>マサレ<br>50<br>・<br>ファイル 委<br>「<br>日<br>載<br>二<br>(<br>、<br>、<br>、<br>、<br>、<br>、<br>、<br>、<br>、<br>、<br>、<br>、<br>、 | マイル<br>保存<br>値の(保存<br>CAD 20<br>CAD 20<br>CAD | ウィンドウ全体<br>野形式(L):<br>100 図面 (*dw<br>プレビュー イメ<br>インクリメンタ。<br>ま<br>J) ■現在<br>間隔(分)(M<br>ックアップ コピー | <ul> <li>(作図)補助</li> <li>(テジを(保存(S))</li> <li>(保存のパー)</li> <li>のドキュメント</li> <li>(た成(C))</li> </ul> | 選択<br>))<br>センテー<br>・のみを信 | ▲本設定<br>ジ(R)<br>彩存する(D) | フロファイル<br>外部考<br>オン<br>コピ<br>マ<br>・<br>ファイル<br>9<br>・<br>ファイル | 印刷          | ・外部参照をロード:<br>▲ 画層の変更を(保持(T)<br>ザーによる現在の図面を参照編集を<br>最近使ったファイルの表示数(N)<br>*表示(F) |
| □ ログ<br>zw\$<br>▼ デジ!                                                                                                    | ファイル<br>                                                                                                    | を保持(G)<br>ドラリ ファイルの<br>ジタル署名<br>ジオ 福報を表示し                                                        | 7ァイル拡張-<br>                                                                                        | 7-(E)                     |                         | <u></u><br>ОК                                                 |             | (Zzwcad Jspをロード<br>し、<br>やンセル 適用(A) ヘルプ(H)                                     |

• ファイル保存先: AutoCAD2000 図面

☀AutoCAD2000iを組み込んでいる PC があるため

# 2) ファイル

- c:¥custom¥ カスタマイズファイルフォルダ
- d:¥draw¥ 一般作図作業フォルダ

| C:¥custom                    |       |  |  | ~ | 参照(R)   |
|------------------------------|-------|--|--|---|---------|
|                              |       |  |  |   | n       |
|                              |       |  |  |   | 追加(A)   |
|                              |       |  |  |   |         |
| C:¥ <mark>custom¥Line</mark> |       |  |  |   | 肖·耶余(E) |
| C¥ <u>custom¥Plot Styles</u> |       |  |  |   | 1       |
|                              |       |  |  |   | 上へ移動(U) |
|                              |       |  |  |   | 下へ移動(0) |
| ローム IL プライル                  |       |  |  |   |         |
| □ →時外部参照ファイルの検索パス            |       |  |  |   |         |
| D:¥draw¥temp                 |       |  |  |   |         |
| 一一時的な図面ファイルのパスを保存            |       |  |  |   |         |
| D:¥draw¥temp                 |       |  |  | ~ |         |
|                              |       |  |  |   |         |
| ZWCADがサポートファイルを検索するフォルダを指定して | てだえい. |  |  |   |         |

| □ 印刷スタイル テーブルの検索パス      | ~       | 参照(R)        |
|-------------------------|---------|--------------|
| Citcustom¥Plot Styles   |         |              |
| ー ログファイルの場所             |         | 追加(A)        |
| D:¥draw¥log             |         |              |
| 国-QNEWのデフォルトテンプレートファイル名 |         | 削()除余(E)     |
| 主 代替フォントファイル            |         |              |
| ヨーフォントマップファイル           |         | 上八移動(U)      |
| 国・ツールパレットファイル場所         |         | 下入稼制(0)      |
| ■-フスターイメージギャッジュ検索バス     |         | 1. (19880/07 |
| Differawitemp           |         |              |
|                         | ≡       |              |
| ーカスタマイズ ファイル            |         |              |
| ー PDFインボート画像の場所         |         |              |
|                         | <br>× 1 |              |
| いいたお明コーズルのパフォ指定します      |         |              |

# 3) ウィンドウ全体

•

| 影/保存 ファイル ウィンドウ全体 作図補助 選択                                                                                                    | 基本設定 プロファイル 印刷                                                                                                    |
|----------------------------------------------------------------------------------------------------|----------------------------------------------------------------------------------------------------|
|                                                                                                    |                                                                                                    |
|                                                                                                    | 表示解除度                                                                                                    |
|                                                                                                    |                                                                                                    |
|                                                                                                    | 8 ポリラインカーフのセクメント(V)                                                                                                    |
| □ ハッリーンメニューを表示(U)<br>□ ツールバーで大きなボタンを使用(G)                                                                                                    | 0.5 レンダリングオブジェクトの(滑らかさ(J)                                                                                                    |
| ✓オートマチックにメニューをロード(U)                                                                                                    | 4 サーフェスを表現する輪郭線の数(O)                                                                                                    |
| ✓ファイルタブを表示(T)                                                                                                    | 表示機能                                                                                                    |
| (色) フォント                                                                                                    | トラスターまたOLE上で画面移動およびズーム(P)                                                                                                    |
| レイアウト要素                                                                                                    | ラスターイメージのフレームのみをハイライト表示(J)                                                                                                    |
| ✓印刷可能領域を表示                                                                                                    | マテの境界フレームのみを表示(W)                                                                                                    |
| ▼ペーパ背景を表示                                                                                                    | <ul> <li>ソリッドとサーフェスの正確なシルエットを描画(F)</li> </ul>                                                                                                    |
| ■ペーパ彩を表示                                                                                                    | □ 文字が小さすぎると四角で表示(B)                                                                                                    |
| □ 新しいしんでわいされてペーパー設定管理を表                                                                                                    | □ スームする時、ハッチンクを表示しない(2)                                                                                                    |
|                                                                                                    | 退色度制御                                                                                                    |
| ▲ 新しいし イノバノトにビューホートを作わる                                                                                                    | 外部参照表示(E)                                                                                                    |
| クロスヘアカーソルのサイズ(R)                                                                                                    |                                                                                                    |
| 100                                                                                                    | - (1)<br>インブレース編集画面(Y)                                                                                                    |
|                                                                                                    |                                                                                                    |
| ルサイズ 画面最大<br>〕面カラー                                                                                                    | OK キャンセル 適用(A) ヘルプ(                                                                                                    |
| ルサイズ 画面最大<br>「面カラー<br>」クリック<br><sup>ア</sup> ログ ]<br>景 黒系(■250)<br>・<br>ュスヘア 明灰( 9)                                                                                                    | <ul> <li>OK キャンセル 適用(A) ヘルナ(</li> <li>作業性を考慮 → 黒は反射が大</li> </ul>                                                                                                    |
| ルサイズ 画面最大<br>「面カラー<br>] クリック<br>アログ ]<br>景 黒系(■250)<br>ユスヘア 明灰(■9)                                                                                                    | OK     キャンセル     通用(A)     ヘルブ(       作業性を考慮     →     黒は反射が大                                                                                                    |
| ルサイズ 画面最大<br>ゴ面カラー<br>]クリック<br><sup>マログ</sup> ]<br>景 黒系(■250)<br>コスへア 明灰(■9)                                                                                                    | OK     キャンセル     適用(A)     ヘルナ(       ・作業性を考慮     →     黒は反射が大       □ 選択     基本設定     プロファイル     印刷                                                                                                    |
| ルサイズ 画面最大<br>「面カラー<br>] クリック<br>アログ ]<br>景 黒系(■250)<br>コスヘア 明灰(■9)                                                                                                    | OK     *ャンセル     適用(A)     ヘルプ(       作業性を考慮     →     黒は反射が大       2) 選択 基本設定 プロファイル 印刷                                                                                                    |
| ルサイズ 画面最大<br>「面カラー<br>] クリック<br>アログ ]<br>景 黒系(■250)<br>コスヘア 明灰(■9)                                                                                                    | OK     キャンセル     適用(A)     ヘルブ(       作業性を考慮     →     黒は反射が大       2     2     2     2       マンドウ要素(E):     色(C):      ×                                                                                                    |
| ルサイズ 画面最大<br>面カラー<br>] クリック<br>Pログ ]<br>景 黒系(■250)<br>第 黒系(■250)<br>第<br>コスヘア 明灰(■9)<br>「 「 () (1) (1) (1) (1) (1) (1) (1) (1) (1) (                                                                                                    | OK     キャンセル     適用(A)     ヘルブ(       ・作業性を考慮     →     黒は反射が大       回 選択 基本設定 ブロファイル 印刷     ×       ロンドウ要素(E)     色(C):       ・     ・     と(C):       ・     ・     ・       ・     250     ×                                                                                                    |
| ルサイズ 画面最大<br>面カラー<br>] クリック<br>Pログ ]<br>景 黒系(■250)<br>コスヘア 明灰(■9)<br>「 「 「 () () () () () () () () () () () () () (                                                                                                    | OK     キャンセル     適用(A)     ヘルプ(       *作業性を考慮     →     黒は反射が大       2     2     2     2       *(ケドウ要素(E):     色(G):     ●       *(ケドウ要素(E):     色(G):     ●       *(ケドウ要素(E):     色(G):     ●       *(ケドウ要素(E):     ●     ●       *(ケドウ要素(E):     ●     ●       *(ケドウ要素(E):     ●     ●       *(C):     ●     ●       *(ケ):     ●     ●       *(ケ):     ●     ●                                                                                                    |
| ルサイズ 画面最大<br>面カラー<br>] クリック<br>アログ ]<br>景 黒系(■250)<br>コスヘア 明灰(■9)<br>[[]] (/(採存) ファイル ウィンドウ全体 作図補助<br>[] (/(採存) ファイル ウィンドウ全体 作図補助<br>[] () () () () () () () () () () () () ()                                                                                                    | OK       キャンセル       適用(A)       ヘルプ(          体業性を考慮       →       黒は反射が大           運振       基本設定       プロファイル       印刷             と(C):              と(C): </td                                                                                                    |
| ルサイズ 画面最大<br>面カラー<br>] クリック<br>アログ ]<br>景 黒系(■250)<br>コスヘア 明灰(■9)<br>「 「 (「保存) ファイル ウィンドウ全体 作図補助<br>「 (「作図ウィンドウをの設定<br>コンテンツ(※)<br>「 シートル(アウト<br>日刷)にとっ<br>アンドライン<br>「 シートル(アウト<br>日刷)にしてって                                                                                                    | OK     キャンセル     適用(A)     ヘルプ(       *     作業性を考慮     →     黒は反射が大       0 選択 基本設定 プロファイル 印刷     *       20 ジャーライン<br>クリッドのマイナーライン<br>クリッド部線<br>ダイオミック 丁法線<br>ドラファイングリートチップ<br>(ERDY・ールチップの語語)     ●(C):     *       第4日の要素を復元(R)     現在の要素を復元(R)                                                                                                    |
| ルサイズ 画面最大<br>町面カラー<br>] クリック<br>Pログ ]<br>景 黒系(■250)<br>ユスヘア 明灰(■9)<br>「「「(茶存 ファイル ウィンドウ全体 作図補助<br>「「(茶存 ファイル ウィンドウ全体 作図補助<br>「」・「(茶存 ファイル ウィンドウ全体 作図補助<br>「」・「(茶存 ファイル ウィンドウ全体 作図補助<br>「」・「」・「」・」・」・<br>「」・」・」・」・」・<br>「」・」・」・」・」・<br>「」・」・」・」・」・<br>「」・」・」・」・<br>「」・」・」・<br>「」・」・」・<br>「」・」・」・<br>「」・」・」・<br>「」・」・」・<br>「」・」・」・<br>「」・」・」・<br>「」・」・」・<br>「」・」・<br>「」・」・<br>「」・」・<br>「」・」・<br>「」・」・<br>「」・」・<br>「」・」・<br>「」・」・<br>「」・」・<br>「」・」・<br>「」・」・<br>「」・」・<br>「」・」・<br>「」・」・<br>「」・」・<br>「」・」・<br>「」・」・<br>「」・」・<br>「」・」・<br>「」・」・<br>「」・」・<br>「」・」・<br>「」・」・<br>「」・」・<br>「」・」・<br>「」・」・<br>「」・」・<br>「」・」・<br>「」・」・<br>「」・<br>「 | OK     キャンセル     適用(A)     ヘルブ(       ・作業性を考慮     →     黒は反射が大       ・     2     2     シ       ・     (本設定)     クレビウ要素(E):     ●       ●     2     2     2       ●     2     2     2       ●     2     2     2       ●     (C):     ●     2       ●     2     (T)     ●       ●     (T)     ●     ●       ●     (T)     ●       ●     (T) <td< td=""></td<>                                                                                                    |
| ルサイズ 画面最大<br>町面カラー<br>] クリック<br>アログ ]<br>景 黒系(■250)・<br>コスヘア 明灰(■9)<br>「 「 「 (「 () () () () () () () () () () () () () (                                                                                                    | OK       キャンセル       適用(A)       ヘルブ(         ・作業性を考慮       →       黒は反射が大         ・       「業性を考慮       →       黒は反射が大         ・       「業性を考慮       →       黒は反射が大         ・       () 選択       基本設定       クロファイル       印刷         ・       () ジェーン       () ジェーン       () ジェーン         ・       () ジェーン       () ジェーン       () ジェーン         ・       () ジェーン       () ジェーン       () ジェーン         ・       () ジェーン       () ジェーン       () ジェーン         ・       () ジェーン       () ジェーン       () ジェーン         ・       () ジェーン       () ジェーン       () ジェーン         ・       () ジェーン       () ジェーン       () ジェーン         ・       () ジェーン       () ジェーン       () ジェーン         ・       () ジェーン       () ジェーン       () ジェーン         ・       () ジェーン       () ジェーン       () ジェーン         ・       () ジェーン       () ジェーン       () ジェーン         ・       () ジェーン       () ジェーン       () ジェーン         ・       () ジェーン       () ジェーン       () ジェーン         ・       () ジェーン       () ジェーン       () ジェーン         () ジェーン       () ジェーン       () ジェ |
| ルサイズ 画面最大<br>町面カラー<br>] クリック<br>アログ ]<br>景 黒系(■250)<br>コスヘア 明灰(■9)<br>「 「「「「「「「「「「「」」」」」」<br>「「「「「」」」」」<br>「「「「「」」」」」」                                                                                                    | OK     キャンセル     適用(A)     ヘルブ(       *作業性を考慮     →     黒は反射が大       *     (事業性を考慮)     ●     日間       *     (事業性を考慮)     (日間)       *     (日間)     *       *     (日常)     (日常)       *     (日常)     (日常)       *<                                                                                                    |

# 4) 作図補助

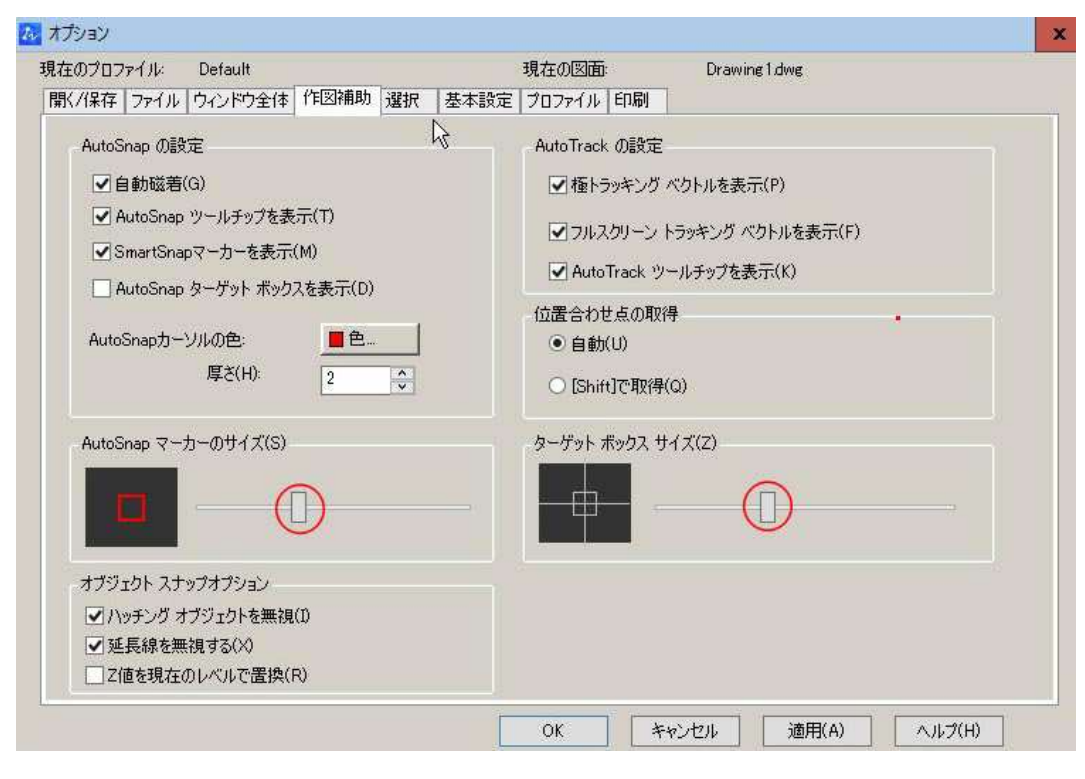

## 5) 選択

| 在のプロファイル: Default                                                                                                    | 現在の図面: Drawing1.dwg                                                                                                    |
|----------------------------------------------------------------------------------------------------|----------------------------------------------------------------------------------------------------|
| 開く/保存 ファイル ウィンドウ全体 作図補助 選択 基本設定                                                                                                    | プロファイル「印刷」                                                                                                    |
| 選択ボックスのサイズ(P)                                                                                                    | がリッナ サイズ(Z)                                                                                                    |
| 領域選択視覚効果<br>✓ コマンドがアクティブの時(W)                                                                                                    | グリップ<br>グリップの色: <b>■</b> 色…                                                                                                    |
| ✓ コマンドがアクティブでな(18時(E)<br>視覚効果の設定(S)                                                                                                    | <ul><li> 違択グリップの色: </li><li> グリップにカーソルを合わせたときの色: </li></ul>                                                                                                    |
| <ul> <li>選択モード</li> <li>オブジェクト選択後編集(N)</li> <li>選択セットへの追加に[Shift]を使用(F)</li> <li>クリックとドラッグ(D)</li> <li>● 自動窓選択モード(D)</li> <li>● 引動窓選択モード(D)</li> <li>● 引動調整パッチング(V)</li> <li>25000</li> <li>個のオブジェクトがオブジェクトプロパティパレット<br/>で制限される(J)</li> </ul> | <ul> <li>✓ 内部のグリップ アトラクションの有効化(L)</li> <li>ブロック内のグリップを使用(K)</li> <li>グリップ チップを表示(T)</li> <li>ダイナミックグリップメニューを表示する(Y)</li> <li>✓ Ctrlキー+サイクリングでオブジェクト編集モードの変更を許可する(E)</li> <li>ダ グリップ吸着範囲を使用(G)</li> <li>1</li> <li> <ul> <li>グリップ表示用のオブジェクト選択制限(M)</li> </ul> </li> </ul> |

### 6) 基本設定

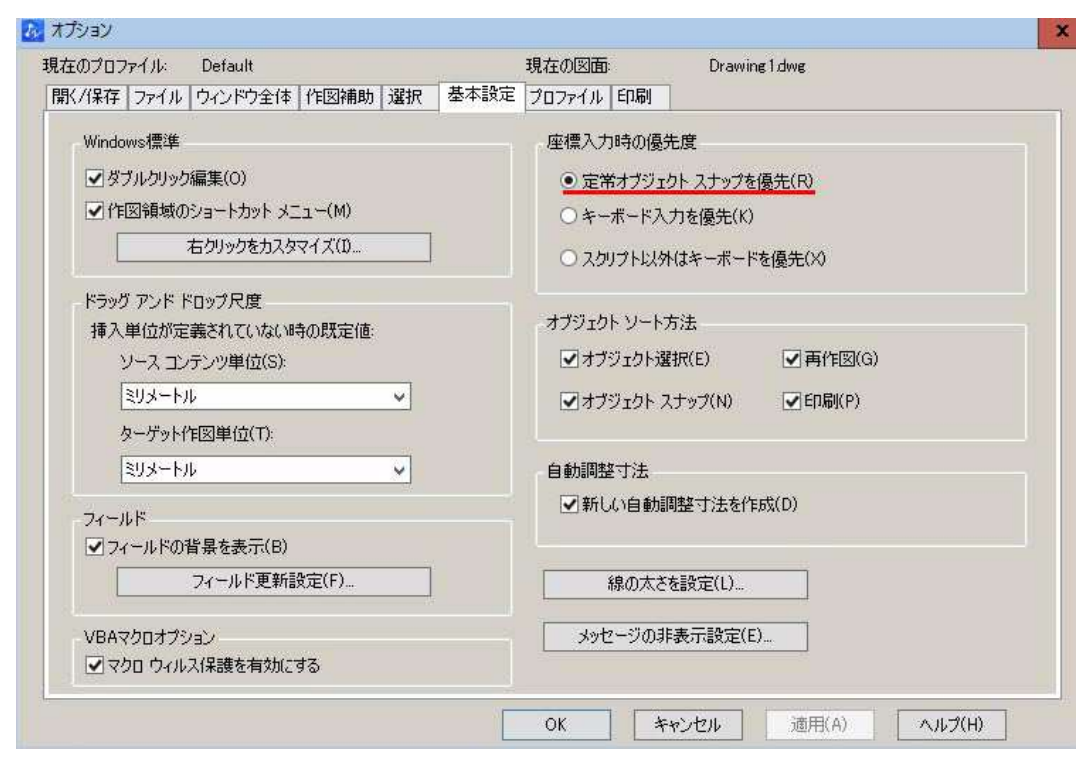

#### 7)印刷

| 在のプロファイル: Default |         |          |          |      |           |          | Drawing 1 dwg   |        |
|-------------------|---------|----------|----------|------|-----------|----------|-----------------|--------|
| /保存   :           | ファイル ウィ | ンドウ全体    | 作図補助 選折  | 基本設定 | プロファイル    | 印刷       | C. Out          |        |
| 新しい図              | 面に対するま  | ドフォルトED原 | 假定       |      | 印刷オフセ     | ミットの基準   |                 |        |
| ۲                 | デフォルトビ  | 同デバイスを   | 使用(V)    |      | 0.        | 用紙のエッジ   | (G)             | R      |
|                   | CubePDF | <u>.</u> |          | ×    | • E       | 印刷可能領    | 域(B)            |        |
| 0                 | 前回成功し   | ,た印刷設定   | を使用(F)   |      | *61 (NPDR | あいかけ アニー | ㅋㅗ비 사이머니가 서 / ㅋ |        |
|                   | 印刷      | デバイスを追   | 加また環境設定。 |      | */1001120 | UC×10C7. | 23701549403/242 |        |
|                   |         |          |          |      | なし        | J        |                 | *      |
| ファイルへ             | 出力      |          |          |      |           | 印刷スタイ    | (ルテーブルの追加       | または編集… |
| 7:                | アイルへ出力  | するデフォル   | 卜保管場所:   |      |           |          |                 |        |
| C                 | :¥draw  |          |          |      |           | E        | 「刷スタンプ設定…       |        |
|                   |         |          |          |      |           | I        |                 | P.     |
|                   |         |          |          |      |           |          |                 |        |
|                   |         |          |          |      |           |          |                 |        |
|                   |         |          |          |      |           |          |                 |        |
|                   |         |          |          |      |           |          |                 |        |

### #3.作図作業

### 1) 作図フォルダ

- D:¥draw
  - *"*¥log
     *ログファイルの場所*

• " ¥temp 自動保存ファイルの場所、一時外部参照ファイルの検索パス 一時的な図面ファイルの検索パス、

- ラスターイメージキャッシュ検索パス、ラスターイメージキャッシュパス 色パレット、線種設定、レイヤ設定、操作マニュアル、
- ・ *"*¥Cad 操作 ZWcad ドングルライセンスコード、操作マニュアル、ショートカットキー表
- 〃 ¥Cad 紙
  - " ¥Cad 紙 他 (外注など)

作図用紙

• " ¥CAD 詳細図集

• 〃 ¥Cad 設定

• 〃 ¥CAD部品

### 2) ファンクションキー ※カスタマイズ組込

| プレー | К |
|-----|---|
|     |   |

| ZWcad  | HELP           | テキスト<br>ウインドウ | OSNAP<br>On/Off | $\geq$ | アイソメ<br>スナップ 切替 | 座標表示<br>On/Off                                                     | グリッド表示<br>On/Off | 直交モード<br>On/Off     | グリッドスナップ<br>On/Of | 極スナップ<br>ON/Off | オートトラック<br>On/Off | ダイナミック入力<br>On/Off |
|--------|----------------|---------------|-----------------|--------|-----------------|--------------------------------------------------------------------|------------------|---------------------|-------------------|-----------------|-------------------|--------------------|
| SHIFT+ | -→<br>単線スナップ無効 | ◎ 中心          | 。 端点            | 交 交点   | 重 重線            | □<br>□<br>□<br>□<br>□<br>□<br>□<br>□<br>□<br>□<br>□<br>□<br>□<br>□ | ・ プロック 作成        | 文字<br>文字<br>On:1.5h | 文字 文字囲み<br>Off    | 全レイヤ<br>表示      | レイヤ 設定            | 全体                 |
| CTRL + | (右マウス+L)<br>→  | ◯ 接線          | 中点<br>(線分)      | 反 仮想交点 | A               | •文字 基点変更<br>中左                                                     | 文•字 基点変更<br>中中   | 文字•基点変更<br>中右       | ტ パン              | #図レイヤ 表示        | <u></u> 線種<br>設定  | 直前 画面              |

設定コマンド

SHIFT キー+

CTRL キー+

| ۰                    | F1    | ヘルプ             | -                                                                   | -          |
|----------------------|-------|-----------------|---------------------------------------------------------------------|------------|
| ۰                    | F2    | 履歴表示            | 中心 (スナップ)                                                           | 接線(スナップ)   |
| ۰                    | F3    | オート スナップ 切替     | 中心 (スナップ)                                                           | 接線(スナップ)   |
| ۰                    | F4    | -               | 交点(スナップ)                                                            | 仮想交点(スナップ) |
| ۰                    | F5    | アイソメ図法 切替       | 垂線(スナップ)                                                            | 点 (スナップ)   |
| ۰                    | F6    | 座標表示 切替         | ブロック 置換                                                             | ブロック 作成    |
| ۰                    | F7    | グリッド表示 切替       | 文字基点変更:中中                                                           | 文字基点変更:中左  |
| ۰                    | F8    | 直交モード 切替        | パン (画面移動)                                                           | 文字基点変更:中右  |
| ۰                    | F9    | グリッドスナップ 切替     | 文字囲み (文字成 x1.5h)                                                    | 文字囲み 削除    |
| ٥                    | F10   | 極スナップ表示 切替      | 全レイヤ 表示                                                             | 作図レイヤ 表示   |
| ۰                    | F11   | オートトラック 切替      | レイヤ 設定                                                              | 線種 設定      |
| ۰                    | F12   | ダイナミック入力 切替     | 作図全体 表示                                                             | 直前画面 表示    |
| *                    | ファンクシ | ンョンキーのスナップモードでは | カスタマイズした単線コマンドに                                                     | は使えません。    |
| <b>\•</b> / <b>)</b> |       |                 | $(O \cup (D \cap D \cup D)) \rightarrow (O \cup (D \cap D \cup D))$ |            |

※MS-IME 日本語入力 ON の時、ファンクションキー(Ctrl+F6~F10)は、IME コマンドが動作。 ※トラッキングは直交軸に沿ってのみ(初期設定)

## 3) 作図効率 UP のポイント

- 効率よく作図するためのヒント
- 1. 作図用紙
  - 一般建築図面
    - 同ースケールの複数図面を1ファイルにまとめる場合、図面間に調整用□を四隅に作成し、複数枚並べた図面のグリッド基点○を合わせる

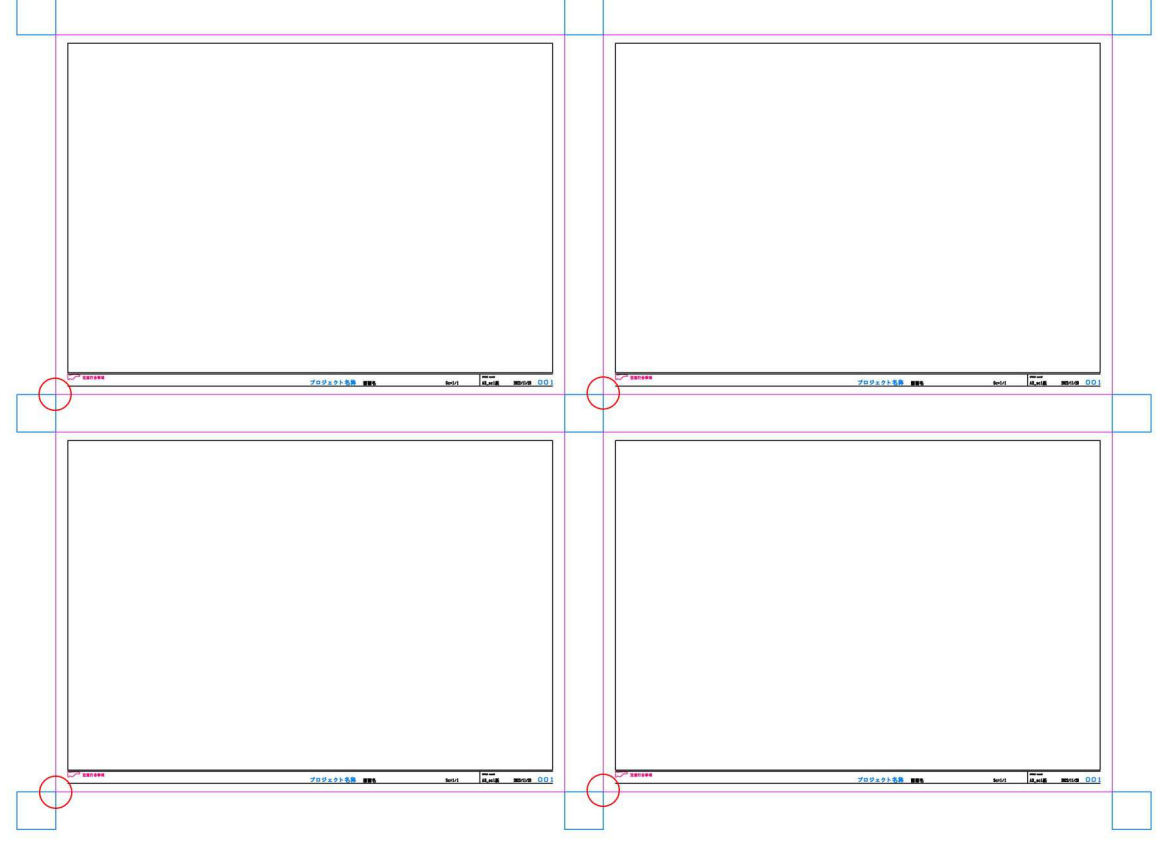

※グリッドを利用して作図しない場合には不要

- 3D 模型用図面
- 中央を原点にした、ミラーコピーや移動操作(選択>座標 0,0>リターン)で活用
   ※外枠は、3D プリンタの印刷範囲(平面)×製作スケール

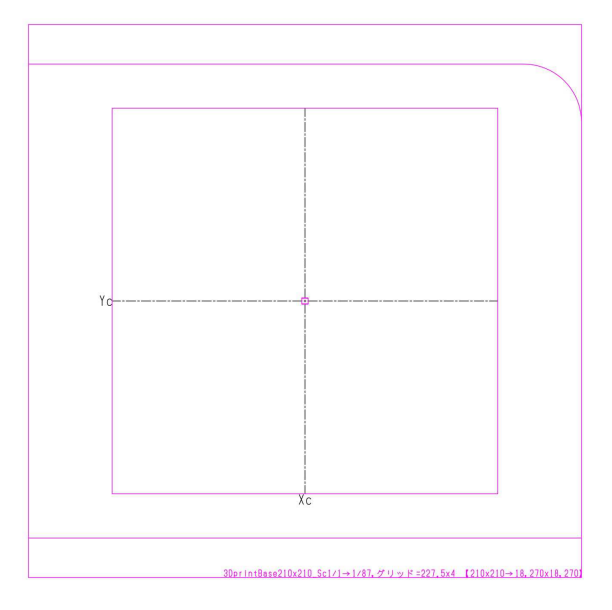

八ヶ岳ホルツハウス memo#04 P-10

### 2. レイヤ設定

レイヤ名の先頭に数字をつけ線幅を分類

【例】

- 0(特別画層,ブロック), 0-CENTER(中心線), 0-HACI(ハッチ), 他 • 極細線
- 細線
   1 (Free), 1-BIHIN (備品), 1-HIDDEN (鎖線), 1-SKECH (スケッチ), 他
- 2 (Free), 2-LINE (普通線), 2-DIM (寸法), 2-TEXT (文字), 他 • 普通線
- 太線 3 (Free), 3-DASHD (破線), 3-KUTAI (躯体), 3-SIAGE (仕上), 他
- 極太線 4 (Free), 4-LINE (極太線), 4-FIG (図形), 他
- 超極太線 5-FLAM (図面枠)
- ☀1bvte半角アルファベット文字のレイヤ名は、初期の CAD で使用されており、事務所では現在も引 き継いでいる

### 3. カラー線の印刷

- 黒色の印刷図面に、1~2色カラー印刷を使用し文字や線を目立たせる
  - 10 番ペン 。 中心線 0-CENTER 赤
  - 赤線 1-REDLINE 赤 20 番ペン
  - チェック事項 2-CHECK 紅色 230番ペン

### 4. 部品作成

- 基本的に0番レイヤで、「色・線種・太さ」をByBlock に指定して作成
- 色を固定しても支障のない木材シンボルのハッチ部分は「0-HACI」レイヤカラーを指定して作成 •

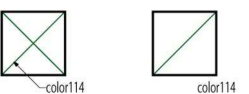

木材などは計算しやすい100×100mmで作成し、拡大縮小でサイズ調整

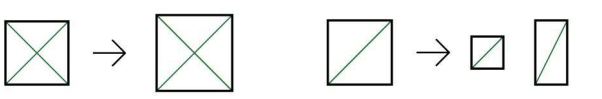

柱 100x100mm→柱 120x120mm 角材 100 角→50 角, 50x100